See below for the step-by-step instructions on using the online Office Depot printing services for Futura Language Professionals. Print page 1 for your continued reference, and see pages 2-7 for step-by-step screen shots to assist in the instructions.

#### 1.) <u>https://business.officedepot.com</u>

2.) Log in to our Account using the information below.

#### Login Name: FuturaAdventures Password: Futura2018

- 3.) Hover over Copy & Print, and then select My Print Center.
- 4.) Select Prints/Copies & Flyers
- 5.) Upload your saved, updated documents from your folders from **My Computer**.
- 6.) Select **Upload**.
- 7.) Edit your prints. Make sure to:
  - a. Edit the print job name to include your FULL NAME and document name
  - b. Edit the quantity you wish print
  - c. Change the ink to Black & White from Color
- 8.) Select Add to Cart.
- 9.) To order more prints, select **Start Another Document**, or to finish select **Proceed to Checkout.**
- 10.) When you have all the prints ready how you want them and you have Proceeded to Checkout, select **Pickup in Store**, and then **Change Location**.
- 11.) First find the store you wish to pick up your prints at using the search function in the pop-up, and then **Select the Store**.
- 12.) You may then confirm your printing information and select **Checkout**.
- 13.) You will be brought to your checkout page. **Confirm all information listed as** you scroll down, and enter your Credit or Debit Card payment information.
- 14.) Then select Place Order.

### \*make sure to check the following things before submitting your order!

- Did you include your full name in the printing job name?
- Did you change to <u>black & white</u> printing?
- Did you include any <u>special instructions</u> (print front/back; etc)?
- Did you change your pick-up store location?

2.) Log in to our Account

| Login Nowo                                                                                               | experien                                                                                                    | ice                   |                                                                                                    |
|----------------------------------------------------------------------------------------------------|----------------------------------------------------------------------------------------------------|-----------------------|----------------------------------------------------------------------------------------------------|
| FuturaAdventures                                                                                         | the ber                                                                                                    | nefits                |                                                                                                    |
| Password                                                                                                 | of busine                                                                                                    | 220                   | CARD                                                                                                    |
|                                                                                                    | made ne                                                                                                    | arsonal               | MAX (E) (Ser                                                                                                  |
| Keep me logged in (1)                                                                                    |                                                                                                    |                       |                                                                                                    |
| Forgot your login name/password?<br>Trouble Logging in?                                                  | GET STARTED                                                                                                    |                       |                                                                                                    |
|                                                                                                    |                                                                                                    |                       | 1                                                                                                    |
| solutions                                                                                                | shop<br><b>products</b>                                                                                                   | services<br>& support | sustainab<br>progran                                                                                          |
| Get support tailored to your business size<br>and industry, from education to government &<br>much more. | Shop<br>products<br>Find all the essential items you need to keep<br>your business running as efficiently as<br>possible. | Services<br>& support | Sustainab<br>progran<br>Get involved with Office De<br>efforts to support diversity, the<br>and the environme |

### 3.) Hover over **Copy & Print**, and then select **My Print Center**.

| Office                          | Order             | r By Item   My Lists         |                              | Store Locator *      | FREE IN STORE PICKU                                                                                                    | P Help ▼ Acco                    | unt 79272300 Hi, FUTURA ADVENTUR                      | RES Logou       |
|---------------------------------|-------------------|------------------------------|------------------------------|----------------------|----------------------------------------------------------------------------------------------------|----------------------------------|-------------------------------------------------------|-----------------|
| DEPOT                           | S                 | earch by Keyword             | or Item#                     |                      | Q                                                                                                    | 8 9                              | Quick Order - My Lists - Ca                           | 1 Item<br>s0.02 |
| Office Supplies                 | Paper I           | Breakroom Ink 8              | Toner Cleaning               | Technology Furniture | School School Sc | Copy & Print                     | MY OFFICE DEPO                                        | T.              |
| Top Services<br>File<br>Cabinet | Brand<br>Identity | Docume<br>Printin<br>Service | ent Custon<br>g Stamp:<br>es | Business<br>Cards    | make por<br>impression<br>custom stamp<br>checks & busi                                                                                                    | s, forms,<br>ness cards          | FA Hi, Futura<br>Logout<br>Account 7927               | 2300            |
| p categorie                     |                   |                              |                              |                      |                                                                                                    |                                  | See Proprietary Items<br>() Have questions? View FAQs | ×               |
| My Print Center                 | t Center          | keting Services              | Business Essentials          | Promotional Products | Shop Now                                                                                                    | rint©                            | Cart 🙀 🕦                                              | 0               |
| Signs and Banne                 | rs Check          | ks & Financial Forms         | See all Copy Print categor   | ies                  | Recommended Lii<br>Boost your brand in<br>See all Print and Cop                                                                                                    | nks<br>a big way<br>y categories | Notes and a second                                    |                 |
|                                 |                   |                              |                              |                      |                                                                                                    |                                  | Recommendations For                                   | Vou 🔊           |

### 4.) Select Prints/Copies & Flyers

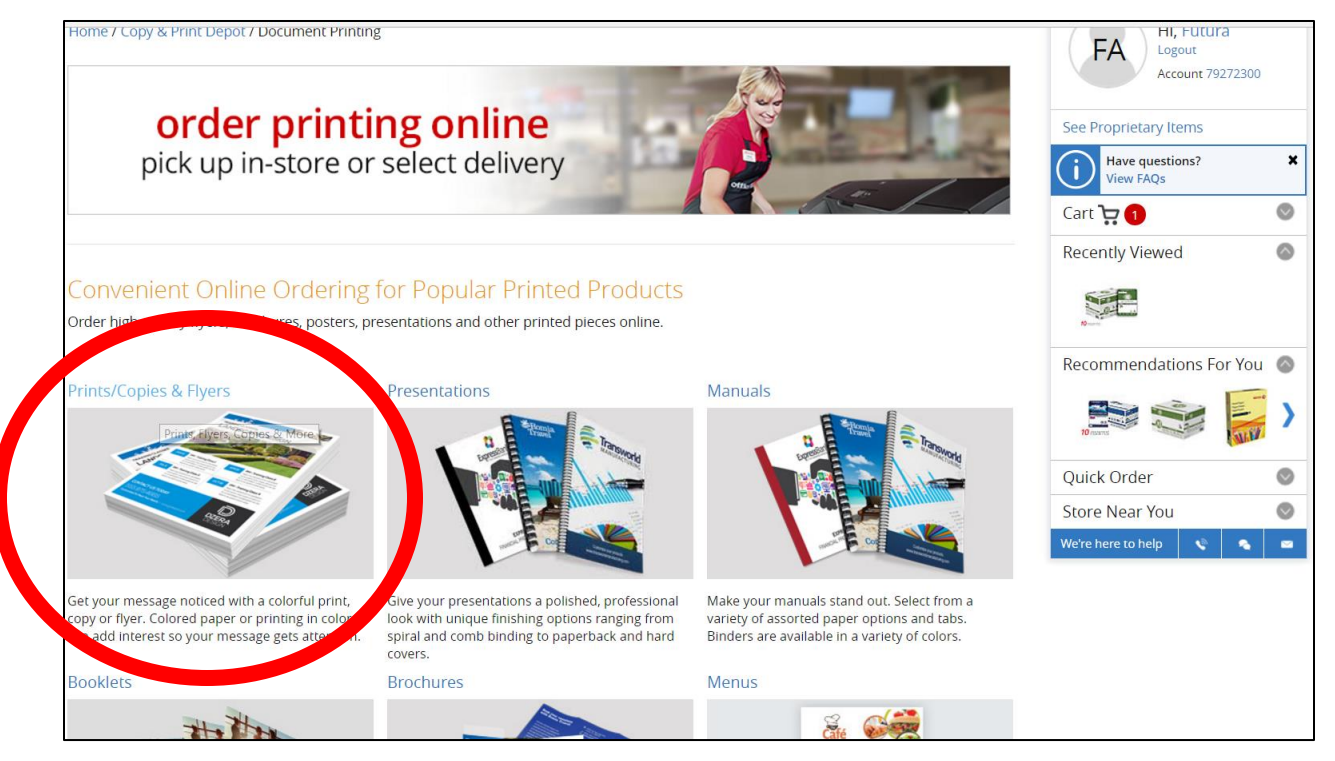

#### 5.) Upload your saved, updated documents from your folders from My Computer.

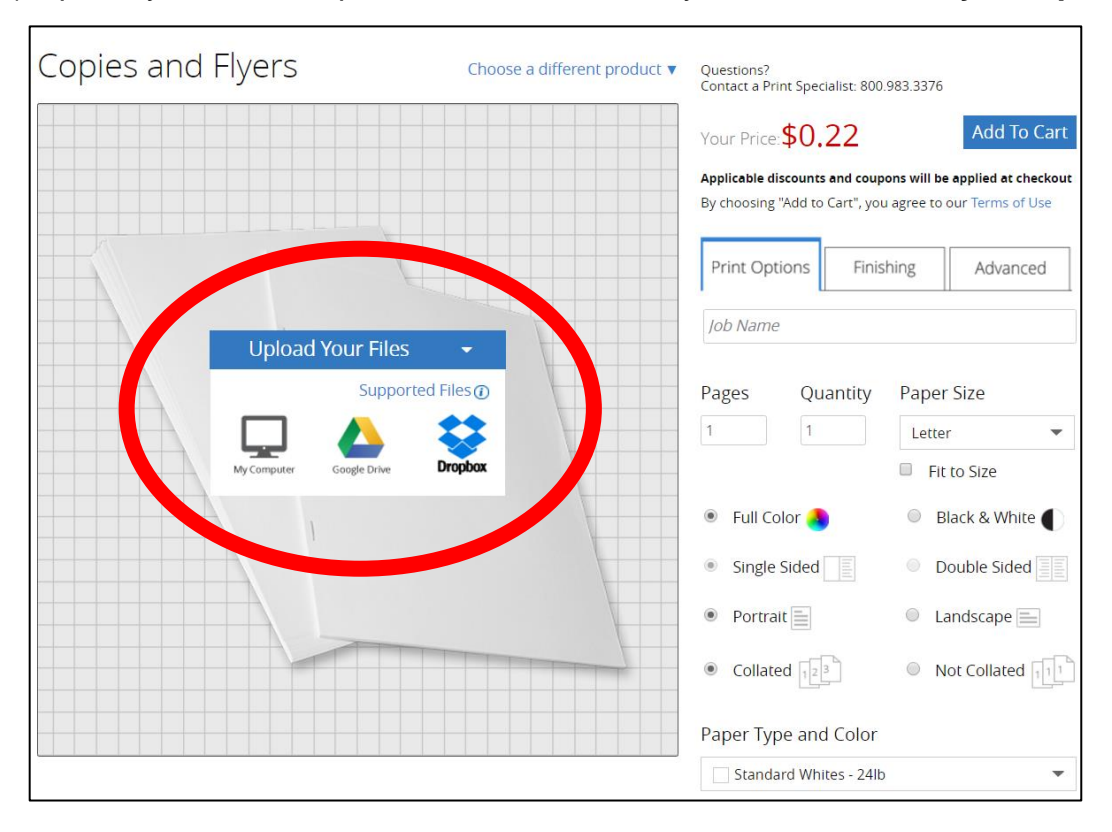

6.) Select Upload.

|                            |           | Supported Files 🕥 |
|----------------------------|-----------|-------------------|
|                            |           |                   |
| Day 1 Newsletter AMBLE.doc | 276.48 KB | ×                 |
| Add another file 👻         |           |                   |
|                            |           |                   |
|                            |           |                   |

- 7.) Edit your prints. Make sure to:
  - a. Edit the print job name to include your FULL NAME and document name
    - b. Edit the quantity you wish print
    - c. Change the ink to Black & White from Color
- 8.) Select Add to Cart.

| Copies and Flyers                                | Choose a different product <b>v</b>                                                                                                    | Questions?<br>Contact a Print Specialist: 800.983.3376                      |
|--------------------------------------------------|----------------------------------------------------------------------------------------------------|-----------------------------------------------------------------------------|
|                                                  |                                                                                                    | Your Price: \$0.38 Add To Cart                                              |
|                                                  |                                                                                                    | Applicable discounts and coupons will be applied at checkout                |
|                                                  |                                                                                                    | By choosing "Add to Cart", you agree to our Terms of Use                    |
|                                                  | iVamos a Explorar!                                                                                                    | Print Options Finishing Advanced                                            |
|                                                  | What use Accession of the second second seco                                                                                                    | AMBLE, DESSA Day 1 Newsletter                                               |
|                                                  | 10 SL ROAD                                                                                                    | Pares Quantity Paper Size                                                   |
|                                                  | e Andere welle.<br>Gestand<br>Gestand<br>Gest | 15 Letter 💌                                                                 |
|                                                  | And the Analysis Analysis     Analysis Analysis     Analysis                                                                                                    | Fit to Size                                                                 |
|                                                  |                                                                                                    | <ul> <li>Full Color          <ul> <li>Black &amp; White</li></ul></li></ul> |
|                                                  | Fullum Laterature at lance is much an interest in the laterature for the laterature for t                                                                                                    | Single Sided     Double Sided                                               |
|                                                  |                                                                                                    | Portrait     O Landscape                                                    |
|                                                  |                                                                                                    | Collated 12      Not Collated 11                                            |
|                                                  |                                                                                                    | Paper Type and Color                                                        |
| 🕊 🕻 Page 1                                       | of 1 💙 💓 🕀                                                                                                    | Standard Whites - 20lb                                                      |
| 'our document: Day 1 Newsletter AMBLE.doc Change | Document                                                                                                    |                                                                             |
|                                                  |                                                                                                    | Your Price \$0.38 Add To Cart                                               |

9.) To order more prints, select **Start Another Document**, or to finish select **Proceed to Checkout.** 

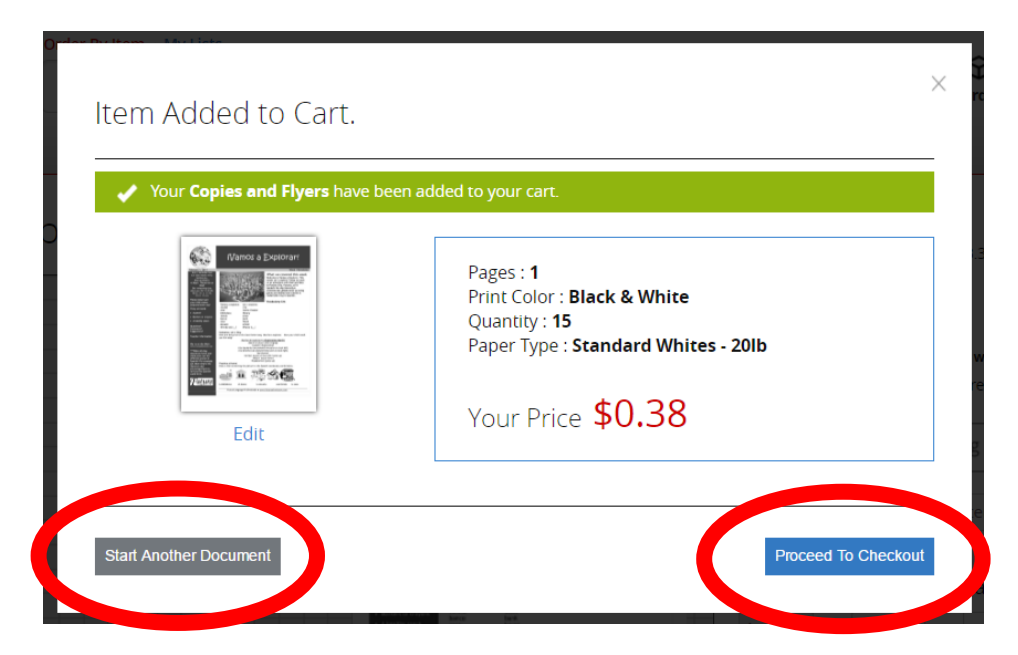

10.) When you have all the prints ready how you want them and you have Proceeded to Checkout, select **Pickup in Store**, and then **Change Location**.

|                   |                                               |                  |                                     |               | S              | tore Locator 🔹 | FREE IN STORE   | PICKUP Hel                   | p 🔹 Account 79 | 272300 Hi, F         | UTURA ADVE   | NTURES             | Logout            |
|-------------------|-----------------------------------------------|------------------|-------------------------------------|---------------|----------------|----------------|-----------------|------------------------------|----------------|----------------------|--------------|--------------------|-------------------|
| Office            | Orde                                          | r By Item   My I | Lists                               |               |                |                |                 |                              | •              | -                    |              | -                  |                   |
| DEPOT             | 2                                             | Search by Ke     | yword or Item                       | #             |                |                | Q               | A<br>My Accou                | unt - Orders - | Quick Order +        | My Lists +   | <b>只</b><br>Cart ≠ | 1 Items<br>\$0.37 |
| Office Supplies P | Paper                                         | Breakroom        | Ink & Toner                         | Cleaning      | Technology     | Furniture      | School Supp     | ies Copy &                   | Print          | MY                   | OFFICE D     | ЕРОТ 🛓             |                   |
|                   |                                               |                  |                                     |               |                |                |                 |                              |                |                      |              |                    |                   |
| Shoppin           | ng Ca                                         | rt               |                                     |               |                | Con            | tinue Shopping  | Need Help?                   | 🖍 Live Chat    | 🖂 Email              | 7 FAQs       | i Pr               | rint              |
| Your Picku        | up Store:                                     | Office D fot #   | #117   Change L                     | ocation       |                |                |                 |                              |                | Order                | summ         | nary               |                   |
| 10005 14. 5       | SLULINIOU                                     | IND KD. D        | KFIELD, WI 3300.                    | 3, 202-789-98 | 940            |                | Price           | Qty.                         | Total          | Subtotal             |              | \$0.37             | ,                 |
|                   |                                               |                  |                                     | c .           |                |                | \$0.02          | 15                           | ¢0.27          | Estimate             | Shipping & T | axes               |                   |
| Namos a E         | IVamos a Explorar                             |                  | Item # 870284 Entered Item # 870284 |               |                |                | / each          | Edit                         | \$0.57         | Total (1             | ltem)        | \$0.37             | ,                 |
|                   |                                               |                  |                                     |               |                |                | Remove          |                              |                | Ĥ                    | Checkou      | ıt                 |                   |
|                   | antonana internation<br>antopyren<br>antonang |                  |                                     |               |                |                |                 |                              |                | (+) Apr              | oly a coupo  | n code             |                   |
| 7aura - 11 715    | -                                             |                  |                                     |               |                |                |                 |                              |                | (+) Ord              | ler by item  | #                  |                   |
|                   |                                               |                  |                                     |               |                |                |                 |                              |                |                      |              |                    |                   |
|                   |                                               |                  | Job Name: AME                       | ILE, DESSA Da | ay 1 Newslette |                | Dislama in star |                              |                | Need Star            | mps?         |                    |                   |
|                   |                                               |                  | O Delivery                          |               |                | v              | Pickup in stor  |                              |                |                      |              |                    |                   |
|                   |                                               |                  |                                     |               |                |                | Comments:       | AMBLE, DESSA<br>1 Newsletter | Da Edit        |                      |              |                    |                   |
| Continue Shopp    | bing                                          |                  |                                     |               | Up             | date Cart   E  | mpty Cart   Sa  | ave Cart To List             | Share Cart     |                      |              |                    |                   |
|                   | _                                             |                  |                                     |               |                |                |                 |                              |                | Postage St<br>\$9.80 | amps, Book   | det Of 20          | 0                 |

11.) First find the store you wish to pick up your prints at using the search function in the pop-up, and then **Select the Store** once you have found it.

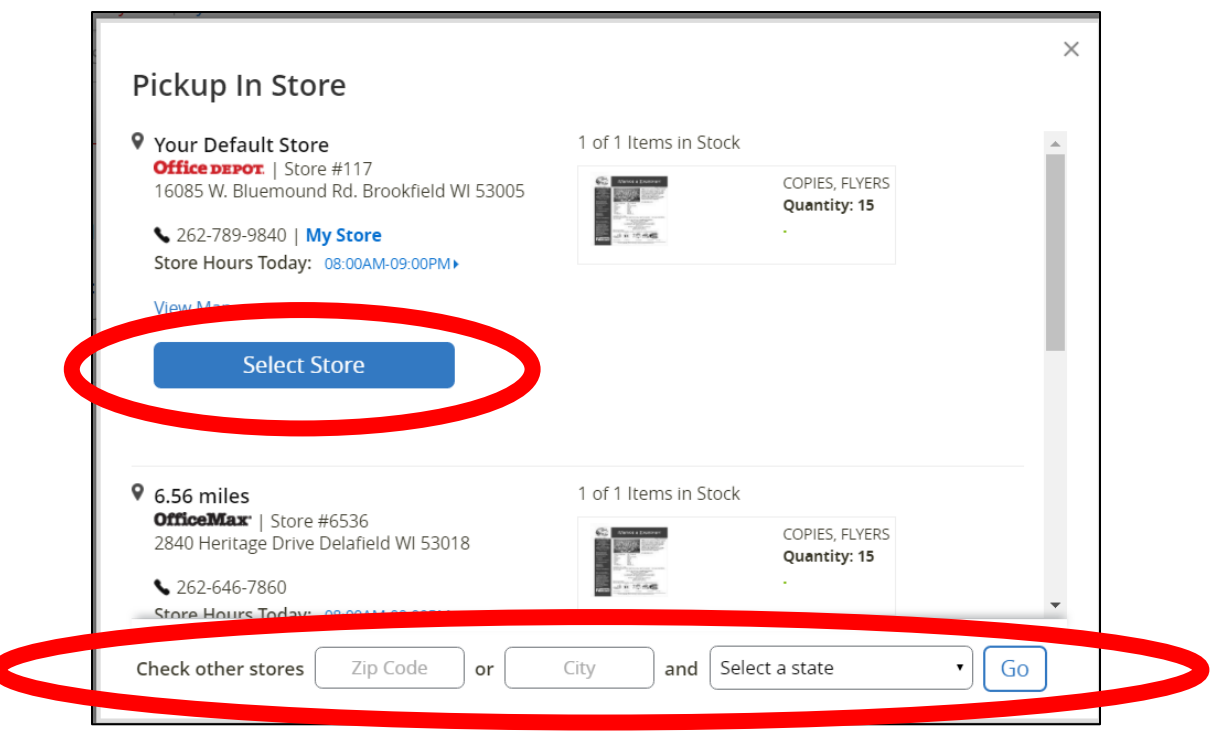

12.) You may then confirm your printing information and select **Checkout**.

|                                                                                                    |                                           |                                                       |                          | St              | tore Locator 🔹           | FREE IN STO      | RE PICK          | JP Help •               | Account 79                                | 9272300 Hi, Fl          | JTURA ADVE                 | NTURES Lo            | gou |
|----------------------------------------------------------------------------------------------------|-------------------------------------------|-------------------------------------------------------|--------------------------|-----------------|--------------------------|------------------|------------------|-------------------------|-------------------------------------------|-------------------------|----------------------------|----------------------|-----|
| <b>Office</b><br><b>DEPOT</b>                                                                                                    | Order By Item   N                         | <b>/y Lists</b><br>Keyword or Item                    | Q A My Acco              |                 | <b>A</b><br>My Account + | Orders +         | Quick Order +    | <b>i≣</b><br>My Lists + | <b>}</b> 1 ito<br>Cart - <sup>\$0.3</sup> | em:<br>37               |                            |                      |     |
| Office Supplies P                                                                                                    | aper Breakroom                            | Ink & Toner                                           | Cleaning                 | Technology      | Furniture                | School Su        | pplies           | Copy & Prir             | nt                                        | МҮ                      | OFFICE DI                  | ЕРОТ 🛓               |     |
| Chonnin                                                                                                    | a Cort                                    |                                                       |                          |                 | Con                      | tinue Shonning   | Ne               | ed Heln?                | Livo Chat                                 |                         | C EAOS                     | Print                |     |
| Shohhu                                                                                                    | gCart                                     |                                                       |                          |                 | Con                      | ande snopping    |                  |                         | Live chat                                 | Andi                    | TAQS                       |                      |     |
| <b>Your Picku</b><br>16085 W. B                                                                                                    | IP Store: Office Depo<br>LUEMOUND RD. BRO | ot #117   <mark>Change L</mark><br>DOKFIELD, WI 5300  | ocation<br>5, 262-789-98 | 340             |                          |                  |                  |                         |                                           | Order                   | summ                       | nary                 |     |
|                                                                                                    |                                           |                                                       |                          |                 |                          | Price            | Ot               | V.                      | tal                                       | Subtotal                |                            | \$0.37               |     |
|                                                                                                    |                                           |                                                       | _                        |                 |                          | +0.00            |                  |                         |                                           | Estimate                | Shipping & T               | axes                 |     |
| iVamos a E                                                                                                    | xploran                                   | COPIES, FLYERS<br>Item # 870284 Entered Item # 870284 |                          | /0284           |                          | \$0.03<br>/ each | 15<br>Edit       | 15<br>Edu               |                                           | Total (1                | tem)                       | \$0.37               |     |
|                                                                                                    |                                           |                                                       |                          |                 | Rom                      | Bomovo           |                  |                         | <i>c</i> 1 1                              |                         |                            |                      |     |
| Alexandre<br>Alexandre<br>Alexandre |                                           |                                                       |                          |                 |                          |                  |                  |                         |                                           |                         | Спеског                    |                      |     |
|                                                                                                    |                                           |                                                       |                          |                 |                          |                  |                  |                         |                                           | Арр                     | ly a coupo                 | de                   |     |
| yanna 🚅 🕮 2051                                                                                                    | <u>46</u>                                 |                                                       |                          |                 |                          |                  |                  |                         |                                           | + Ord                   | er by item                 | #                    |     |
|                                                                                                    |                                           | Job Name: AMI                                         | BLE, DESSA D             | ay 1 Newsletter |                          |                  |                  |                         |                                           | Nood Star               | ans?                       |                      |     |
|                                                                                                    |                                           | O Delivery                                            |                          |                 | 0                        | Pickup in s      | tore             |                         |                                           | Need Star               | ips.                       |                      |     |
|                                                                                                    |                                           |                                                       |                          |                 |                          | Comments         | : AMBL<br>y 1 Ne | E, DESSA Da<br>wsletter | Edit                                      |                         |                            | 1                    |     |
| Continue Shopp                                                                                                    | ing                                       |                                                       |                          | Upo             | date Cart   E            | mpty Cart        | Save Ca          | irt To List             | Share Cart                                | USPS® Fou<br>Postage St | ır Flags FOF<br>amps, Book | REVER®<br>llet Of 20 |     |

- 13.) You will be brought to your checkout page. **Confirm all information listed as** you scroll down, and enter your Credit or Debit Card payment information.
- 14.) Then select Place Order.

| Payment inf                             | formation                                |                  |                  |                  |                     |    |
|-----------------------------------------|------------------------------------------|------------------|------------------|------------------|---------------------|----|
| Credit Card<br>- Credit Card Numbe      | er:                                      |                  |                  |                  |                     |    |
| • Expiration Date:                      | No spaces or dashes (i.e. 0000000000)    |                  |                  |                  |                     |    |
| + Redeem a Gif                          | t Card or Rewards Certificate            |                  |                  |                  |                     |    |
| + Apply a coup                          | on code                                  |                  |                  |                  |                     |    |
| Pickup order : #<br>Ready for pickup on | 899832845-001<br>02/01/2017 2:24 PM      | Drive            | 0.51             | Tetel            | Descue lass         |    |
| 0                                       |                                          | Price            | Qty.             | 10tal            | Remove Item         |    |
|                                         | tem # 0870284 Entered Item # 870284      | / each           | EdIt             | 40.30            |                     |    |
|                                         |                                          |                  | Comments:        | AMBLE, DES       | SA Day 1 Newsletter | r  |
|                                         |                                          |                  |                  |                  | Subtotal \$0.       | 38 |
|                                         |                                          |                  |                  |                  | Delivery fee FR     | EE |
|                                         |                                          |                  |                  |                  | Miscellaneous \$0.  | 00 |
|                                         |                                          |                  |                  |                  | Taxes \$0.          | 02 |
|                                         |                                          |                  |                  |                  | lotal \$0.4         | 40 |
|                                         |                                          | Have you made ch | anges to your    | cart or delivery | option?             | रा |
|                                         |                                          | By submittir     | ng this order, y | ou agree to th   | erms and Conditio   |    |
| Continue Shopping                       | Save Cart to List Put This Order On Hold |                  |                  |                  | Place Order         |    |